Click here for firmware upgrade

## You are now connected to your Nabaztag.

(You are NOT connected to the Internet. To reconnect to the Internet restart your Nabaztag.)

To configure your Rabbit, you will need the following information :

• Your SSID (the name of your network)

And if applicable :

- Your encryption type (WEP/WPA)
- Your wi-fi encryption key (WEP/WPA)
- Your authentication method (WEP)

5 Steps to connect your Nabaztag

- 1. Click on "click here to Start"
- 2. Enter the required information in the following page
- 3. When finished click on "Update and start"
- 4. Nabaztag will connect to the Internet : all four lights are going from ORANGE to GREEN
- 5. Reconnect to your usual wi-fi network and finish your registration.

## **Click here to Start**

| Basic configuration                                        |                                                                                                    |
|------------------------------------------------------------|----------------------------------------------------------------------------------------------------|
| SSID                                                       |                                                                                                    |
| TheCoolBaby - WPA-PSK encryption - Channel 11 - Power -3   | Your wi-fi network should be in the list on the left.                                                              |
| OR type your network name :                                | If this is not the case, please type the name of your network in the field.                                        |
| Encryption                                                 |                                                                                                    |
| No encryption                                              |                                                                                                    |
| <ul> <li>WEP encryption</li> <li>WPA encryption</li> </ul> | Select your network's encryption type.                                                                             |
| Кеу                                                        |                                                                                                    |
| ouhouh les copines 2008                                    | WEP : Key syntax is hexadecimal (10 or 26<br>chars) or ascii (5 or 13 chars)<br>WPA : Key syntax can be any string |
| Update and Start                                           |                                                                                                    |
|                                                            | Advanced configuration                                                                                             |

| Advanced configuration (majority of users will not have to fill in this part) |                                                                                                    |  |
|-------------------------------------------------------------------------------|----------------------------------------------------------------------------------------------------|--|
|                                                                               | Back to basic setup                                                                                            |  |
| Authentication (WEP)                                                          |                                                                                                    |  |
| OpenSystem                                                                    | Select your authentication method.                                                                             |  |
| DHCP server                                                                   |                                                                                                    |  |
| DHCP enabled ? No                                                             | If your router gives IP addresses automatically to the peripherals on your network, leave this option on 'Yes' |  |
| If you do not have DHCP server of                                             | enabled, you do not need to fill in the following section                                                      |  |
| Local IP                                                                      |                                                                                                    |  |
| 192.168.1.253                                                                 | Enter the static address assigned to your rabbit                                                               |  |
| Local Mask                                                                    |                                                                                                    |  |
| 255.255.255.0                                                                 | Enter the mask assigned to your rabbit                                                                         |  |
| Local gateway                                                                 |                                                                                                    |  |
| 192.168.1.1                                                                   | Enter the gateway IP address assigned to your rabbit                                                           |  |
| DNS Server                                                                    |                                                                                                    |  |
| 80.10.246.2                                                                   | Enter the IP address of the DNS assigned to your rabbit                                                        |  |
|                                                                               |                                                                                                    |  |
| Proxy Server                                                                  |                                                                                                    |  |
| HTTP Proxy                                                                    |                                                                                                    |  |
| No                                                                            | If you are accessing the Internet through a proxy, set this option to Yes and fill in the following fields     |  |
| Proxy IP address                                                              |                                                                                                    |  |
| 0.0.0.0                                                                       | Enter the proxy IP address                                                                                     |  |
| Proxy port                                                                    |                                                                                                    |  |
| 0                                                                             | Enter the port number used for the proxy                                                                       |  |
|                                                                               |                                                                                                    |  |
|                                                                               | Update and Start                                                                                               |  |
|                                                                               |                                                                                                    |  |
| General Info                                                                  |                                                                                                    |  |
| Serial number:                                                                | 00:13:d3:86:2c:36                                                                                              |  |
| Violet Platform:                                                              | 193.149.120.33/vl                                                                                              |  |
| Login:                                                                        | 00:00:00:00:00                                                                                                 |  |
| Firmware:                                                                     | 0.0.0.10                                                                                                    |  |